# Manual de instalação da impressora no Mac

1 - Clique no seguinte link para descarregar o driver:

Drivers e Downloads - AltaLink C8130 / C8135 / C8145 / C8155 / C8170 Color Multifunction Printer

2 - Selecionar a opção "concordo com o termos e condições" e clicar em descarregue

| DRIVERS INSTALLATION OF THE STORE STORE ST              |                                                                                                    |                                                                                                    |                                           |
|----------------------------------------------------------------------------------------------------|----------------------------------------------------------------------------------------------------|----------------------------------------------------------------------------------------------------|-------------------------------------------|
| DRIVERS         Instalador do driver de Impressão e Digitalização para macOS         Faz download e instala os drivers de Impressão e Digitalização Xerox (TWAIN/ICA) para macOS.         Liberado: 15/02/2022 Versão: 5.10.1_2333 Tamanho: 89.97 MB Nome do arquivo: XeroxDrivers_5.10.1_2333.dmg Tags: Recommer Digital Front End: Built-in Controller, built-in controller, Xerox FreeFlow" Print Server (iGen5), Integrated Server, built-in control         Print Server, Built-in Controller, Verox FreeFlow Print Server and DocuSP, built-in controller, Xerox FreeFlow Print Server, and DocuSP, FreeFlow Print Server, FreeFlow Print Server, FreeFlow Print Server, FreeFlow Print Server, FreeFlow Print Server, FreeFlow Print Server, FreeFlow Print Server, FreeFlow Print Server, FreeFlow Print Server, FreeFlow Print Server, FreeFlow Print Server, FreeFlow Print Server, Server, FreeFlow Print Server, FreeFlow Print Server, FreeFl                                                                                                    | Drivers                                                                                                    |                                                                                                    |                                           |
| Instalador do driver de Impressão e Digitalização para macOS<br>Faz download e instala os drivers de Impressão e Digitalização Xerox (TWAIN/ICA) para macOS.<br>Liberado: 15/02/2022 Versão: 5.10.1_2333 Tamanho: 89.97 MB Nome do arquivo: XeroxDrivers_5.10.1_2333.dmg Tags: Recommer<br>Digital Front End: Built-in Controller, built-in controller, built-in controller, Xerox FreeFlow" Print Server, Gien5), Integrated Server, built-in control<br>Print Server, Built-in Controller, Xerox FreeFlow Print Server, Xerox FreeFlow Print Server, FreeFlow Print Server, FreeFlow Print Server, FreeFlow Print Server, Server, FreeFlow Print Server, FreeFlow Print Server, Server, FreeFlow Print Server, Server, FreeFlow Print Server, FreeFlow Print Server, FreeFlow Print Server, FreeFlow Print Server, FreeFlow Print Server, Server, FreeFlow Print Server, Server, FreeFlow Print Server, FreeFlow Print Server, FreeFlow Pr  | DRIVERS                                                                                                    |                                                                                                    |                                           |
| Faz download e instala os drivers de Impressão e Digitalização Xerox (TWAIN/ICA) para macOS.<br>Liberado: 15/02/2022 Versão: 5.10.1_2333 Tamanho: 89.97 MB Nome do arquivo: XeroxDrivers_5.10.1_2333.dmg Tags: Recommer<br>Digital Front End: Built-in Controller, built-in controller, built-in controller, Xerox FreeFlow" Print Server (iGen5), Integrated Server, built-in controller, Print Server, Built-in Controller, Xerox FreeFlow Print Server (iGen5), Integrated Server, built-in controller, Xerox FreeFlow Print Server, Built-in Controller, Xerox FreeFlow Print Server, Built-in Controller, Xerox FreeFlow Print Server, Built-in Controller, Xerox FreeFlow Print Server, Built-in Controller, Xerox FreeFlow Print Server, FreeFlow Print Server, FreeFlow Print Serv          | Instalador do driver                                                                                                    | e Impressão e Digitalização para maçOS                                                                                                    |                                           |
| Liberado: 15/02/2022 Versão: 5.10.1_2333 Tamanho: 89.97 MB Nome do arquivo: XeroxDrivers_5.10.1_2333.dmg Tags: Recommer<br>Digital Front End: Built-in Controller, built-in controller, built-in controller, Xerox FreeFlow <sup>®</sup> Print Server (iGen5), Integrated Server, built-in controller, Server, Built-in Controller, Xerox FreeFlow Print Server, and DocuSP, built-in controller, Xerox FreeFlow Print Server, Built-in controller, Xerox FreeFlow Print Server, FreeFlow Print Server, FreeFlow Print Server, FreeFlow Print Server, FreeFlow Print Server, FreeFlow Print Server, FreeFlow Print Server, FreeFlow Print Server, FreeFlow Print Server, FreeFlow Print Server, FreeFlow Print Server, FreeFlow Print Server, Server, FreeFlow Print Server, FreeFlow Print Server, FreeFlow Print Server, FreeFlow Print Server, FreeFlow Print Server, Server, FreeFlow Print Server, Server, FreeFlow Print Server, Server, FreeFlow Print Server, Server, FreeFlow Print Server, Server, Server, FreeFlow Print Server, Server, | Faz download e instala                                                                                                    | is drivers de Impressão e Digitalização Xerox (TWAIN/ICA) para macOS.                                                                                                    |                                           |
| Digital Front End: Builten Controller, bailen Controller, bailen Controller, bailen Controller, Verox FreeFlow Print Server, Mailen Controller, Xerox FreeFlow Print Server, Xerox FreeFlow Print Server, Xerox FreeFlow Print Server, Xerox FreeFlow Print Server, Server, S               |                                                                                                    |                                                                                                    |                                           |
| Print Server, FreeFlow Print Server, FreeFlow              | Liberado: 15/02/2022 Ve                                                                                                    | são: 5.10.1_2333 Tamanho: 89.97 MB Nome do arquivo: XeroxDrivers_5.10.1_2333.dmg Tags: Recom                                                                                                    | nendeo                                    |
| Mais detalhes Concordo com Termos e condições                                                                                                    | Liberado: 15/02/2022 Ve<br>Digital Front End: Built-in C<br>Print Server, Built-in Contro                                                                                      | são: 5.10.1_2333 Tamanho: 89.97 MB Nome do arquivo: XeroxDrivers_5.10.1_2333.dmg Tags: Recom<br>ntroller, built-in controller, built-in controller, Xerox FreeFlow™ Print Server (iGen5), Integrated Server, built-in co<br>er, Xerox FreeFlow Print Server, Xerox FreeFlow Print Server and DocuSP, built-in controller, Xerox FreeFlow Print<br>Server and DocuSP, built-in Controller, Xerox FreeFlow Print Server and DocuSP, built-in Controller, Xerox FreeFlow Print Server, Server FreeFlow Print Server, Server FreeFlow Print Server Server Band DocuSP, Band DocuSP,    | nendeo<br>ntroller,<br>t Serve            |
| Concordo com Termos e condições                                                                                                    | Liberado: 15/02/2022 Va<br>Digital Front End: Built-in C<br>Print Server, Built-in Contro<br>FreeFlow Print Server, Xero<br>Print Server                                       | são: 5.10.1_2333 Tamanho: 89.97 MB Nome do arquivo: XeroxDrivers_5.10.1_2333.dmg Tags: Recom<br>ntroller, built-in controller, built-in controller, Xerox FreeFlow™ Print Server (iGen5), Integrated Server, built-in co<br>er, Xerox FreeFlow Print Server, Xerox FreeFlow Print Server and DocuSP, built-in controller, Xerox FreeFlow Print<br>FreeFlow Print Server and DocuSP, FreeFlow Print Server, FreeFlow Print Server, FreeFlow Print Server, FreeFlow                                                                                                    | nendeo<br>ntroller,<br>t Serve<br>w Print |
|                                                                                                    | Liberado: 15/02/2022 V<br>Digital Front End: Built-in C<br>Print Server, Built-in Contro<br>FreeFlow Print Server, Xero<br>Print Server<br>Mais detalhes                       | são: 5.10.1_2333 Tamanho: 89.97 MB Nome do arquivo: XeroxDrivers_5.10.1_2333.dmg Tags: Recom<br>ntroller, built-in controller, built-in controller, Xerox FreeFlow™ Print Server (iGen5), Integrated Server, built-in co<br>er, Xerox FreeFlow Print Server, Xerox FreeFlow Print Server and DocuSP, built-in controller, Xerox FreeFlow Pri<br>FreeFlow Print Server and DocuSP, FreeFlow Print Server, FreeFlow Print Server, FreeFlow Print Server, FreeFlow<br>FreeFlow Print Server and DocuSP, FreeFlow Print Server, FreeFlow Print Server, FreeFlow | nendeo<br>ntroller,<br>t Serve<br>w Print |
|                                                                                                    | Liberado: 15/02/2022 Ve<br>Digital Front End: Built-in C<br>Print Server, Built-in Contro<br>FreeFlow Print Server, Xero<br>Print Server<br>Mais detalhes<br>Concordo com Term | são: 5.10.1_2333 Tamanho: 89.97 MB Nome do arquivo: XeroxDrivers_5.10.1_2333.dmg Tags: Recom<br>ntroller, built-in controller, built-in controller, Xerox FreeFlow™ Print Server (iGen5), Integrated Server, built-in co<br>er, Xerox FreeFlow Print Server, Xerox FreeFlow Print Server and DocuSP, built-in controller, Xerox FreeFlow Print<br>FreeFlow Print Server and DocuSP, FreeFlow Print Server, FreeFlow Print Server, FreeFlow Print Server, FreeFlow<br>s e condições                                                                                                    | nendeo<br>ntroller,<br>t Serve<br>w Print |

3 - Instalar o driver descarregado

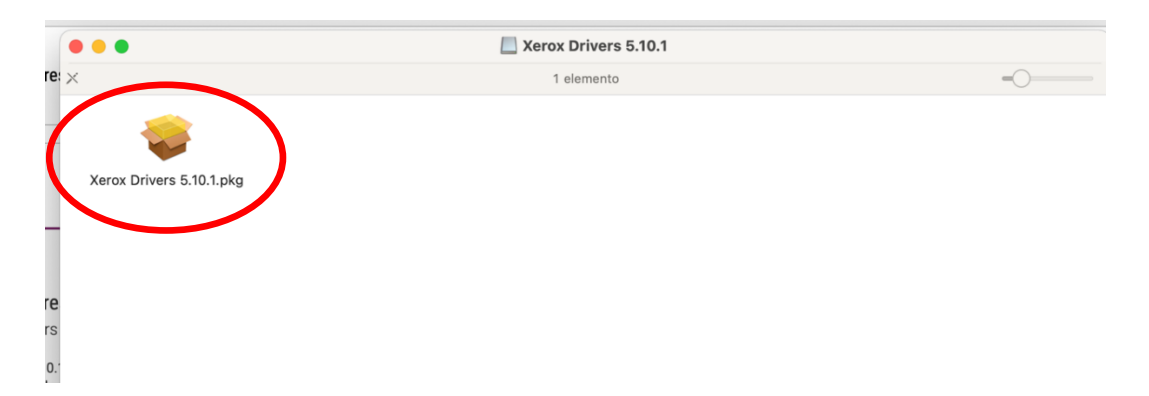

#### 4 - Clicar em permitir

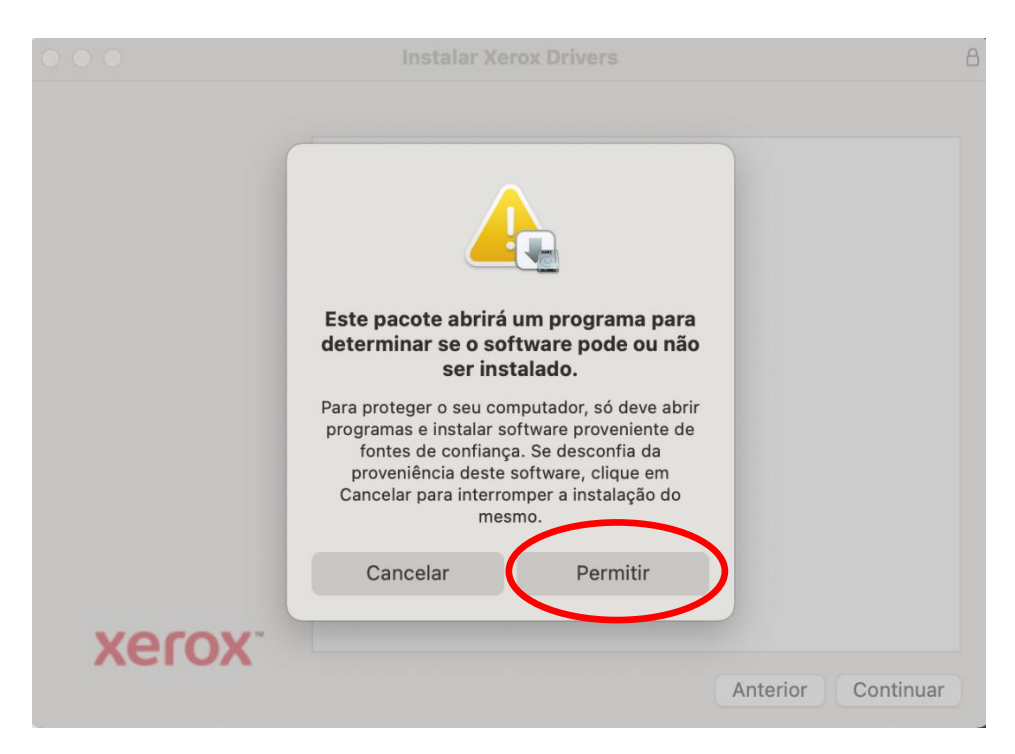

#### 5 - Clicar em **continuar**

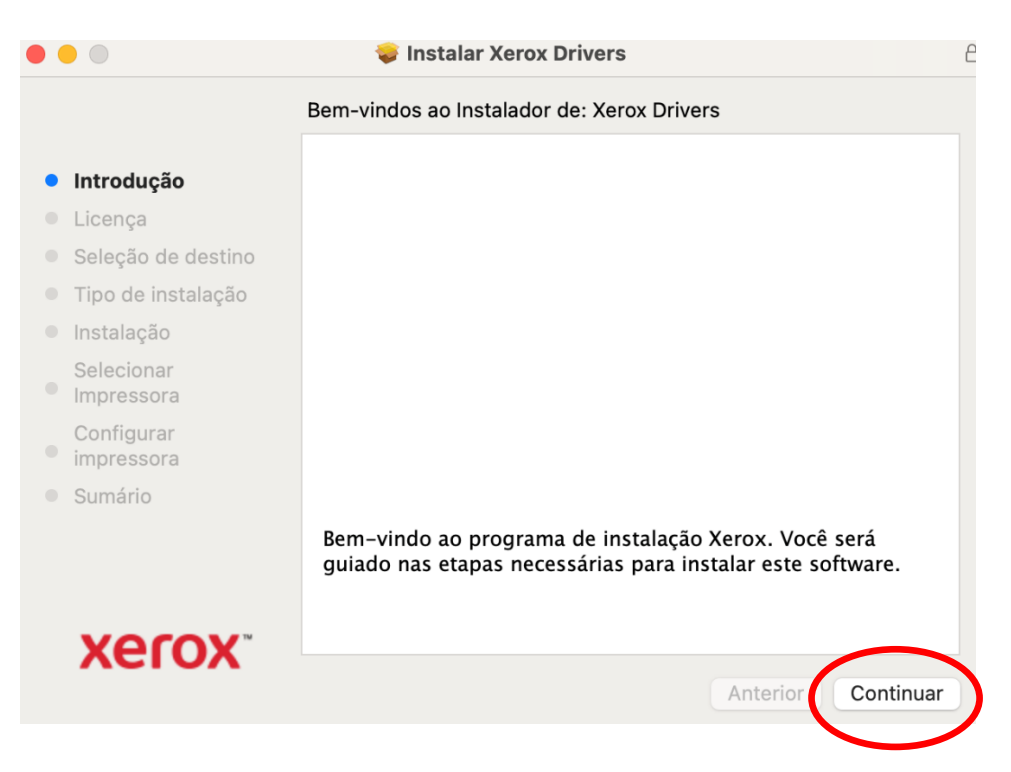

#### 6 - Clicar em continuar

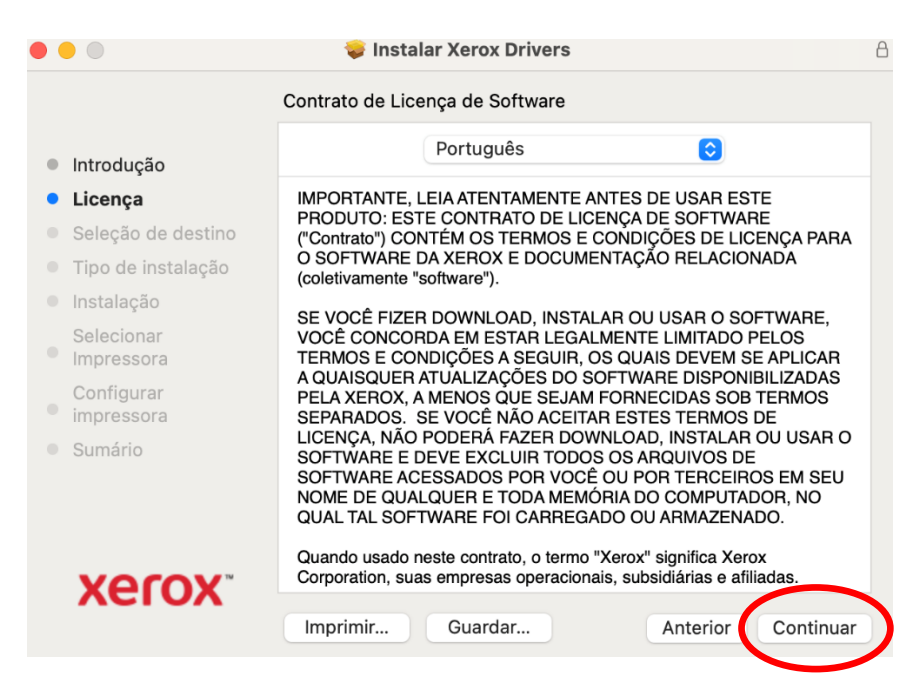

#### 7 - Clicar em concordar

| • • •                       | 🈻 Instalar Xerox Dr                                         | rivers                                              |                                             |          |
|-----------------------------|-------------------------------------------------------------|-----------------------------------------------------|---------------------------------------------|----------|
|                             | Contrato de Licença de Soft                                 | ware                                                |                                             |          |
| Introdução                  | Português                                                   |                                                     | ٢                                           |          |
| <ul> <li>Licença</li> </ul> | IMPORTANTE, LEIA ATENTA                                     | MENTE ANTES DE                                      | USAR ESTE                                   |          |
| • Sel                       | · · · · · · · · · · · · · · · · · · ·                       | <u>^</u>                                            |                                             | ARA      |
| os termos do cor            | om a instalação do softwar<br>Itrato de licença de softwa   | e voce deve con<br>re.                              | cordar com                                  |          |
| Clique em Concor            | ordar para continuar ou clique em Discordar para cancelar a |                                                     |                                             |          |
| instalação e ence           | rrar o Instalador.                                          |                                                     |                                             | AR       |
| Co                          |                                                             |                                                     | $\frown$                                    | 45<br>5  |
| Ler Licença                 |                                                             | Discordar                                           | Concordar                                   | RO       |
|                             | NOME DE QUALQUER E TO<br>QUAL TAL SOFTWARE FOI              | DH VOCE OU POH<br>DA MEMÓRIA DO (<br>CARREGADO OU A | TERCEIROS EN<br>COMPUTADOR, N<br>RMAZENADO. | NO<br>NO |
| Xerox.                      | Quando usado neste contrato<br>Corporation, suas empresas o | , o termo "Xerox" sig<br>peracionais, subsid        | gnifica Xerox<br>liárias e afiliadas.       |          |
| ACIÓA                       | Imprimir Guardar                                            | A                                                   | Interior Con                                | ntinuar  |

## 8 - Clicar em instalar

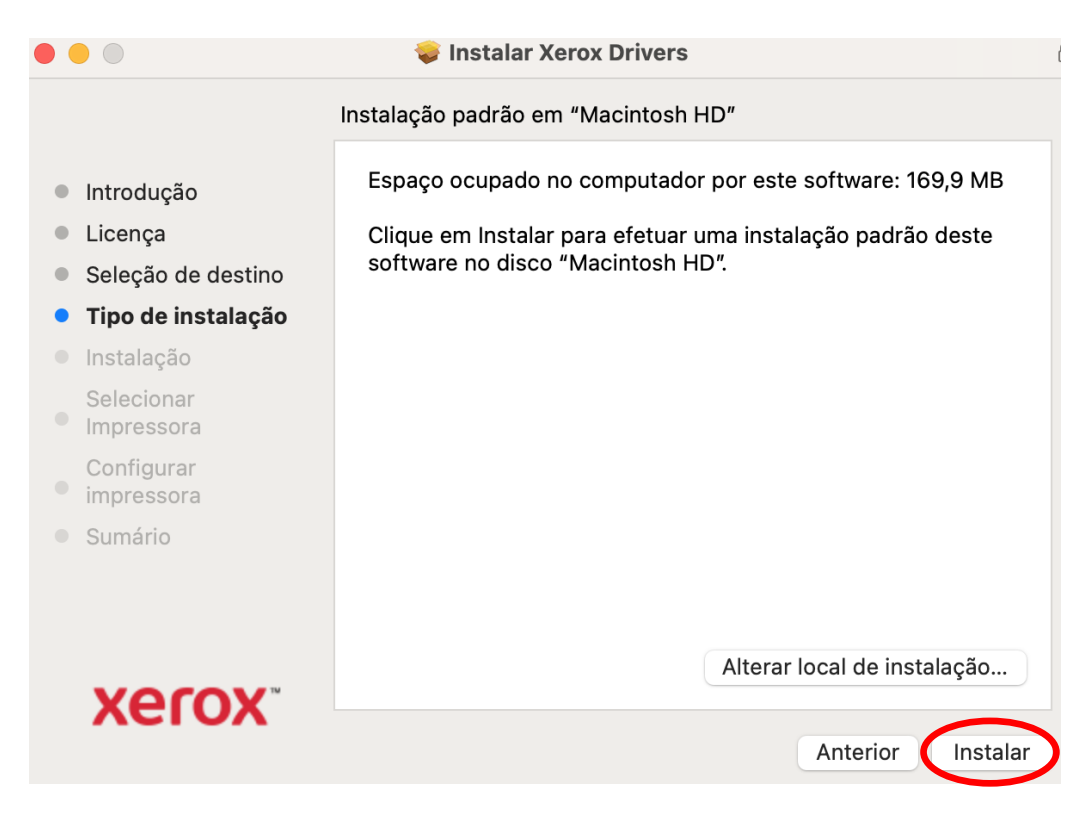

#### 9 - Clicar em continuar

| •••                                                                         | 윻 Instalar Xerox Drivers  | 8        |
|-----------------------------------------------------------------------------|---------------------------|----------|
|                                                                             | Selecionar uma impressora |          |
| <ul> <li>Introdução</li> <li>Licença</li> <li>Seleção de destino</li> </ul> | 5.10.                     | 1 (2333) |
| <ul> <li>Tipo de instalação</li> </ul>                                      |                           |          |
| Instalação                                                                  |                           |          |
| Selecionar<br>Impressora                                                    |                           |          |
| Configurar<br>impressora                                                    |                           |          |
| Sumário                                                                     |                           |          |
|                                                                             |                           |          |
| xerox                                                                       | Anterior                  | SNMP     |

# 10 - Clicar em continuar

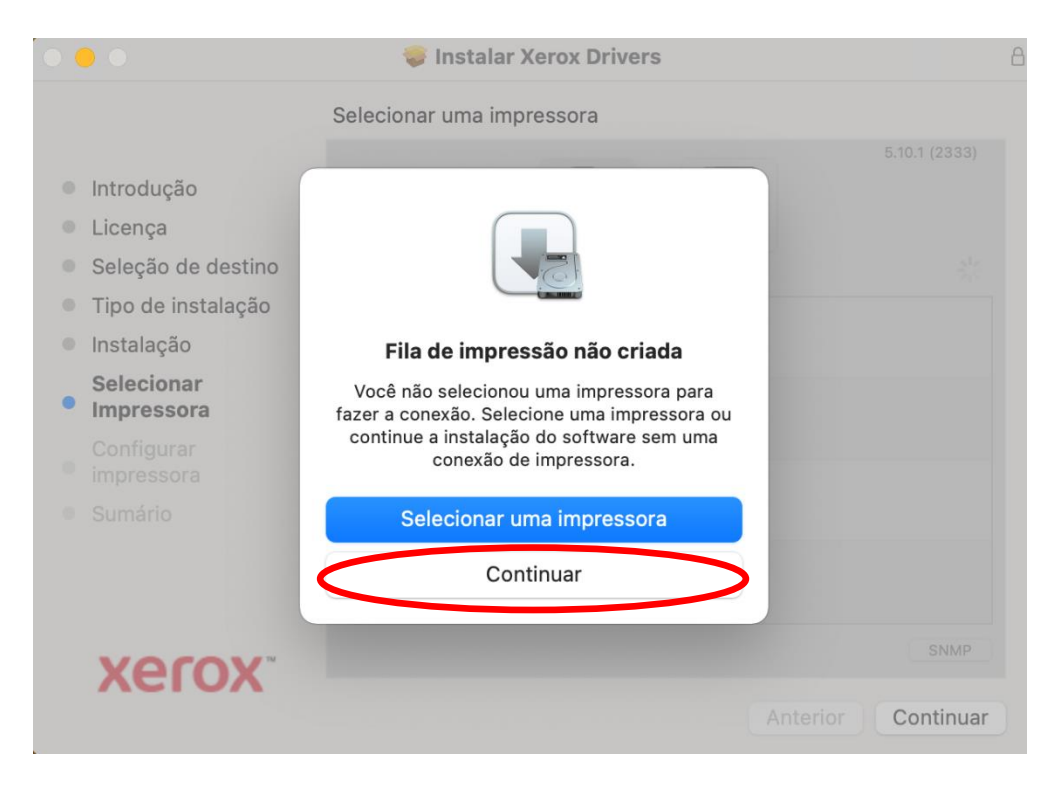

## 11 - Clicar em fechar

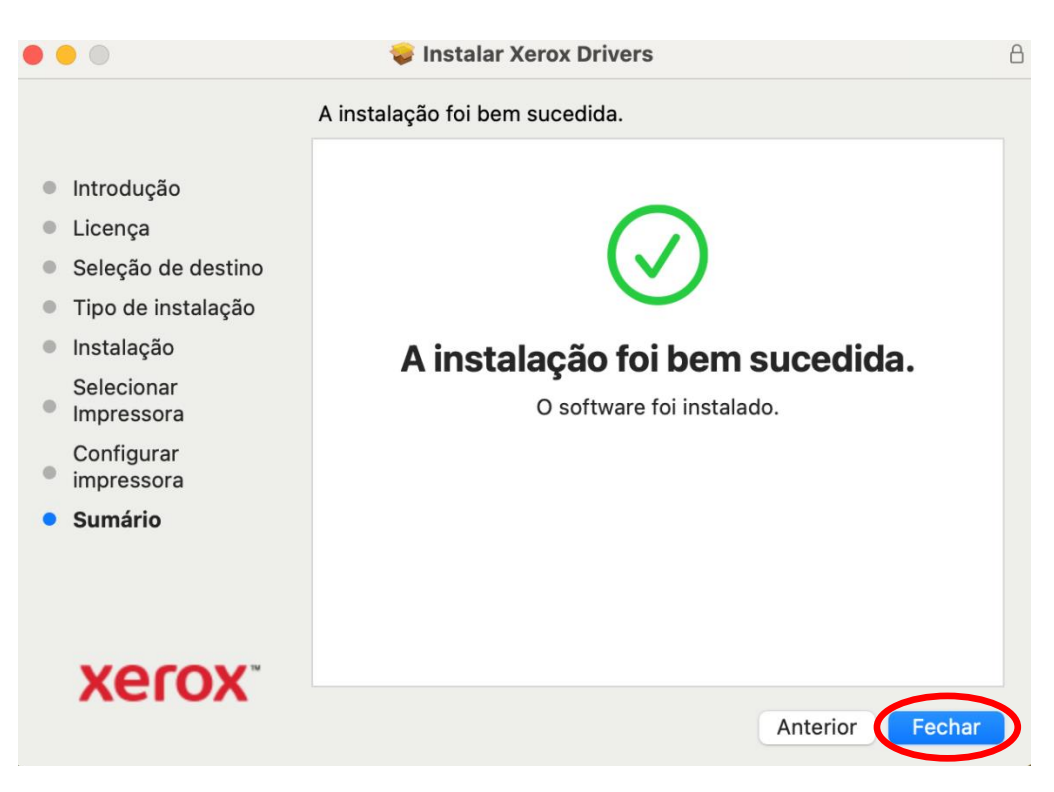

### 12 - Clicar em mover para o lixo

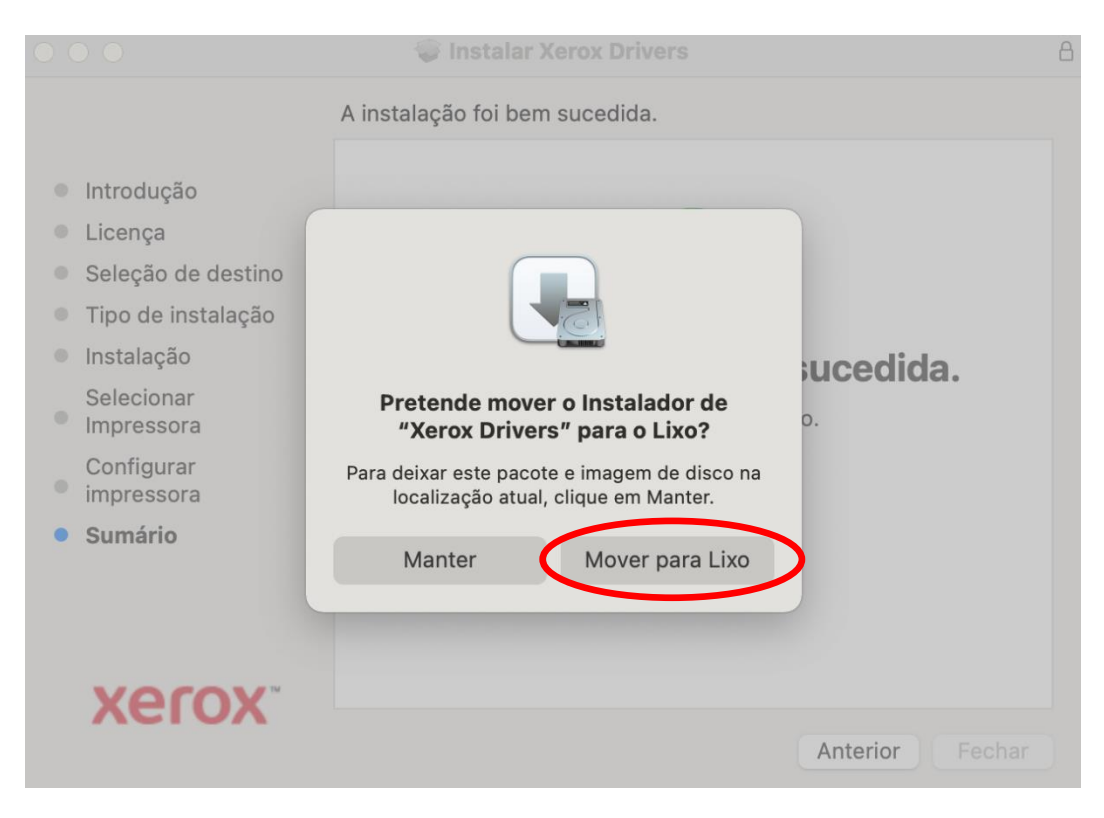

13 - Abra as preferências do Sistema e selecionar "impressão e digitalização"

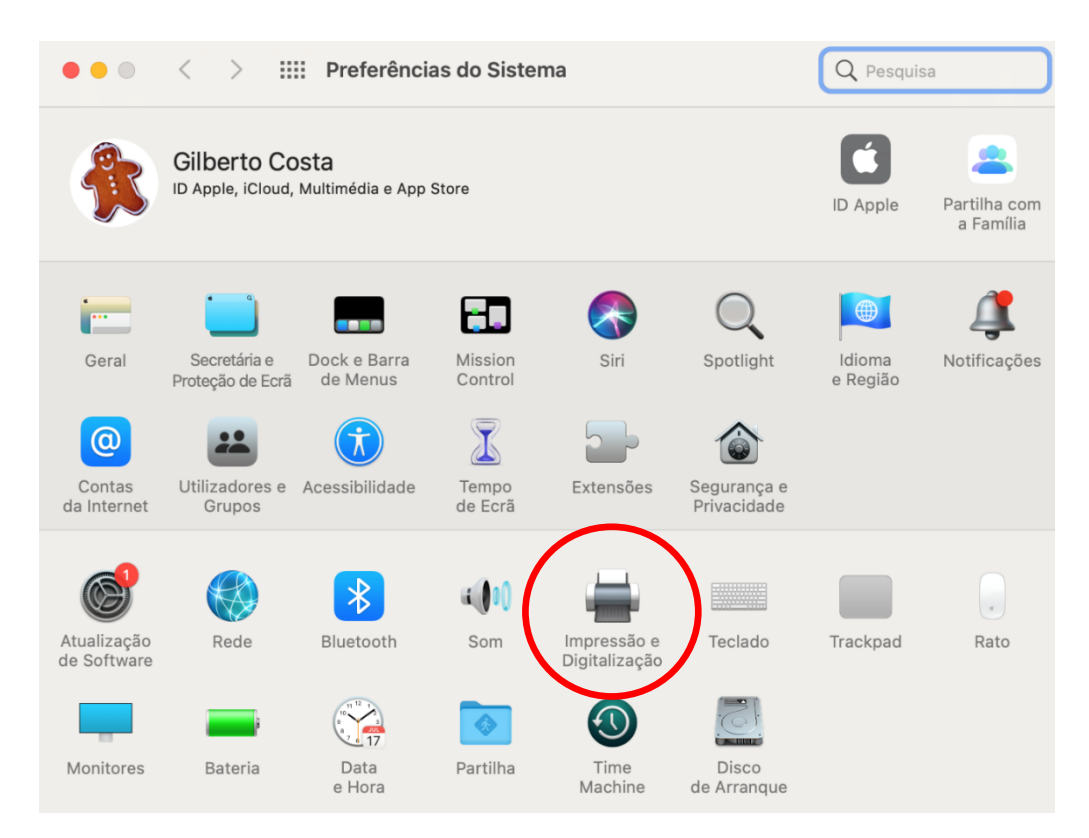

14 - Adicionar uma nova impressora

| ••• < > :::: Imp                                                                                     | ressão e Digitalização                                                     | Q Pesquisa               |
|----------------------------------------------------------------------------------------------------|----------------------------------------------------------------------------|--------------------------|
| Impressoras<br>EPSON WF-100 Series<br>• Desligada, última usada<br>KONICA MINOLTA biz<br>• Desligada | EPSON WF-100 Series<br>Abrir fila de impressão<br>Opções e acessórios      |                          |
|                                                                                                    | Local:<br>Tipo: EPSON WF-100 Series-AirPrint<br>Estado: Desligada          |                          |
| +                                                                                                    | Partilhar esta impressora na rede                                          | Preferências de partilha |
| $\smile$                                                                                             | Impressora predefinida: Última impress<br>Tamanho predefinido do papel: A4 | sora usada 📀             |

- 15 Preencher os seguintes campos:
  - → Endereço: **192.168.0.11**
  - → fila: queue
  - ➔ nome: eshte
  - → no campo usar: selecionar o software

|               |            | Adicionar impressora                        |            |
|---------------|------------|---------------------------------------------|------------|
|               |            |                                             |            |
|               |            |                                             |            |
| $\Rightarrow$ | Endereço:  | 192.168.0.11                                |            |
|               |            | Endereço ou nome de host válido e completo. |            |
|               | Protocolo: | LPD - Line Printer Daemon                   | $\bigcirc$ |
| $\Rightarrow$ | Fila:      | queue                                       |            |
|               |            | Manter em branco para fila predefinida.     |            |
|               |            |                                             |            |
|               |            |                                             |            |
|               | _          |                                             |            |
| $\Rightarrow$ | Nome: es   | hte                                         |            |
|               | Local      | Seleção automática                          |            |
|               | Usar 🗸 II  | mpressora Generic PostScript                |            |
|               |            | mpressora PCL genérica                      |            |
|               |            | Selecionar software                         |            |
|               | C          | Dutra                                       | ar         |

16 - Na pesquisa, escreva **xerox altalink c8135**, selecionar **xerox altalink c8135**, **5.10.1** e clicar em **OK** 

|        | Software da impressora       |
|--------|------------------------------|
|        | Q xerox altalink c8135 ⊗     |
|        | Xerox AltaLink C8135, 5.10.1 |
| Ende   |                              |
| Proto  |                              |
|        |                              |
|        |                              |
| Nome   | Cancelar OK                  |
| Nome   |                              |
| Local: |                              |
| Usar:  | Selecionar software 🗘        |
|        | Adicionar                    |

17 - Clicar em adicionar

| •         | Adicionar impressora                        |   |
|-----------|---------------------------------------------|---|
|           | ā 🌚 ā                                       |   |
|           |                                             |   |
| Endereço  | p: 192.168.0.11                             |   |
|           | Endereço ou nome de host válido e completo. |   |
| Protocolo | : LPD - Line Printer Daemon                 | 0 |
| Fila      | a: queue                                    |   |
|           |                                             |   |
| Nome:     | eshte                                       |   |
| Local:    |                                             |   |
| Usar:     | Xerox AltaLink C8135, 5.10.1                | 0 |
|           |                                             |   |

# 18 - Neste momento a impressora está instalada

|   | • • | • < > I                                                                                                    | mpressão e Digitalização                                                                                                    |                                                                          | Q Pesquisa          |        |
|---|-----|----------------------------------------------------------------------------------------------------|----------------------------------------------------------------------------------------------------|--------------------------------------------------------------------------|---------------------|--------|
| ⇒ |     | EPSON WF-100 Series<br>• Desligada<br>eshte<br>• Disponível, última usada<br>KONICA MINOLTA biz<br>• Desligada | EPSON WF         Abrir file         Opções         Image: Standard Standard Standar | <b>-100 Series</b><br>de impressão<br>e acessórios<br>00 Series-AirPrint |                     |        |
|   | + - |                                                                                                    | Partilhar esta impressora na                                                                                                    | a rede                                                                   | Preferências de par | rtilha |
|   |     |                                                                                                    | Impressora predefinida:                                                                                                    | Última impresso                                                          | ra usada            | 0      |
|   |     |                                                                                                    | Tamanho predefinido do papel:                                                                                                    | A4                                                                       |                     | ?      |